## Instrukcja Platformy E-learning

## Uczeń i Rodzic

Platforma E-learning stanowi wirtualne środowisko kształcenia i pracy, dzięki któremu szkoła będzie mogła efektywnie wspierać proces dydaktyki za pomocą komputerów osobistych i internetu. Narzędzia te są też pomocne zarówno podczas prowadzenia samej lekcji, jak i przy jej przygotowywaniu i późniejszej analizie, a także do dokumentowania wyników uczniów, jak i do komunikowania się z innymi nauczycielami, uczniami i rodzicami. Dzięki platformie uczniowie mają możliwość uczenia się i uczestniczenia w kursie w dowolnym czasie i miejscu.

Dostęp do platformy e-learningowej jest możliwy dla określonej grupy użytkowników, definiowanej przez administratora platformy edukacyjnej, z tym, że dostęp dla ucznia i rodzica definiuje tylko nauczyciel.

Aby zalogować się do platformy e-learningowej, należy przejść na stronę <u>http://cieszanow.edu.pl</u>. Następnie należy wybrać odpowiednią zakładkę z listy zakładek o nazwie "Platforma E-learning" oraz wpisać odpowiedni login i hasło. (rys.1)

| Portal System Naborowy | Multibiblioteka Portal pravmy Platforma | e-learning Dziennik elektroniczny                          | ĺ |
|------------------------|-----------------------------------------|------------------------------------------------------------|---|
|                        | Logowanie                               |                                                            |   |
| Copyright @ 2013       | Mapa strony   Polityka cookies          | Projekt i wykonanie: Idealia                               |   |
| PROGRAM<br>REGIONALNY  | 8                                       | INVA EUROPLISKA<br>BURA EUROPLISKA<br>ROZINSU REISINA ARSO |   |

Rys. 1

Po zalogowaniu uczeń, czy też rodzic, widzi panel główny i poszczególne opcje. (rys. 2)

|             | ſ                   | Materiały |                      |   | Mole dane             | Komunikator   |  |
|-------------|---------------------|-----------|----------------------|---|-----------------------|---------------|--|
| Kie         | ina<br>lce          |           | kursy                |   |                       | wiadomości(3) |  |
| Gdzie jesti | ś: Strona główna    |           |                      |   |                       |               |  |
| Pane        | ucznia              |           |                      |   |                       |               |  |
|             | Nowe kursy<br>Weidź |           | Twoje kursy<br>WEIDZ | L | Jkończone ku<br>WEIDŹ | ırsy          |  |
|             |                     |           |                      |   |                       |               |  |
|             | Materiały<br>WEJDŹ  |           | Wiadomości<br>WEJDŹ  |   |                       |               |  |
|             |                     |           |                      |   |                       |               |  |

Rys. 2

Uczeń i rodzic ma możliwość zmiany hasła dostępowego do platformy poprzez kliknięcie zakładki " Moje dane". Następnie należy zmienić hasło i kliknąć przycisk "zapisz" pod hasłem a w dalszej kolejności przycisk "zapisz" odnoszący się do całego profilu. (rys. 3)

|                         |                                                                                                    | *    |
|-------------------------|----------------------------------------------------------------------------------------------------|------|
| Moje dane               |                                                                                                    |      |
| Pola ze znakiem * są wy | magane.                                                                                                    | - 10 |
| Dane do logowania w s   | rstemie                                                                                                    | - 18 |
| Login *                 | michal.                                                                                                    | - 11 |
| Hasło                   | Anuhij zmianę                                                                                                    |      |
|                         | * Stare hasto Wprowadź stare hasto.                                                                                                    |      |
|                         | * Nowe hasto * Nowe hasto Autor and the statestick sig z minimum 8 znaków i zewienić co hajmning 2 male litery, 2 wielskie litery oraz 2 cyfy. |      |
|                         | * Potwierdź nowe hasto Patwierdź nowe hasto.                                                                                                   | 1    |
|                         | Zapisz                                                                                                    |      |
| Email *                 | michal. @eszkola24.pl                                                                                                    |      |
| Dane osobowe            |                                                                                                    |      |
| imię *                  | Michał                                                                                                    |      |
| Nazwisko *              |                                                                                                    |      |
| Kontakt                 | Doda                                                                                                    | - 8  |
|                         |                                                                                                    | - 88 |
|                         | $>$ $\times$                                                                                                    | - 88 |
|                         | Zapisz Anuluj                                                                                                    | - 88 |
|                         |                                                                                                    | Ŧ    |
|                         |                                                                                                    |      |

Rys. 3

Uczeń i rodzic ma dostęp do wszelkich udostępnionych materiałów. Zakładka "Materiały" umożliwia zamieszczanie własnych materiałów, oraz korzystanie z materiałów udostępnionych przez innych nauczycieli. Celem wykonywania jakichkolwiek operacji na materiałach (dodawanie plików, nowy folder, kopiowanie, wklejanie, zmiana nazwy itd.) służy pasek narzędzi. Po najechaniu kursorem na poszczególne guziki pokazuje się opis funkcyjny poszczególnych funkcjonalności. Np. celem dodania pliku należy kliknąć guzik "dyskietki z plusikiem" (5 guzik od lewej strony) itd. (rys. 4)

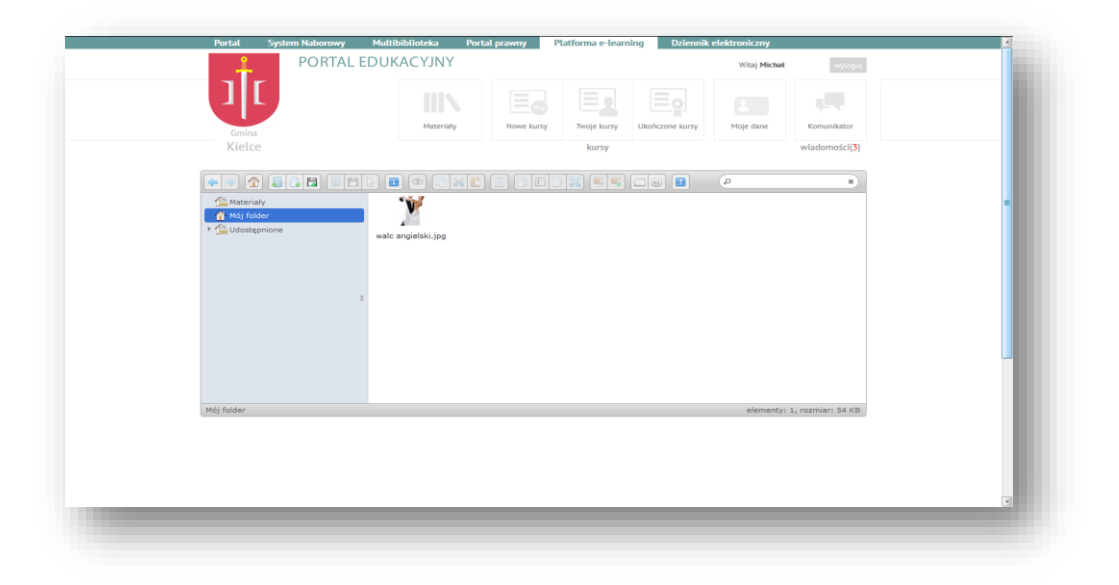

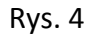

Dzięki platformie e-learningowej, uczniowie i rodzice mają możliwość bezpośredniej komunikacji z innymi użytkownikami, dzięki wbudowanemu modułowi komunikacyjnemu, o nazwie "Komunikator". Umożliwia on komunikację wewnątrz portalu.(rys.5)

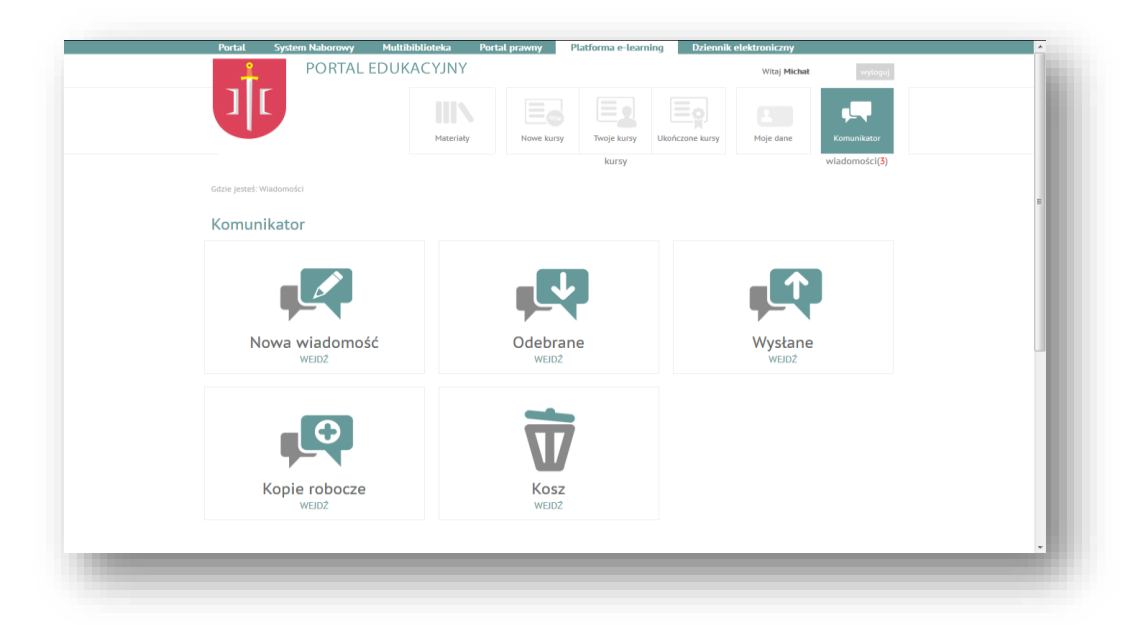

Rys. 5

Aby wziąć udział w kursie, uczeń musi zostać do takiego kursu zaproszony. Na skrzynkę pocztową w komunikatorze użytkownik dostaje zaproszenie do nowego kursu. Aby wziąć w nim udział, należy wejść w tą wiadomość a następnie kliknąć "potwierdź" aby potwierdzić nasze uczestnictwo w kursie. Poza tym uczeń znajdzie tam wszelkie informacje dotyczące kursu, jak np. o czym jest ten kurs oraz w jakich dniach ten kurs jest aktywny. (rys. 6)

|                                       | PORTAL E                          | DUKACYJNY                  |                           | Witaj Michał   | wyłoguj                |      |
|---------------------------------------|-----------------------------------|----------------------------|---------------------------|----------------|------------------------|------|
|                                       | ſ                                 | Materiały Nowe kursy Two   | Dje kursy Ukończone kursy | 8<br>Moje dane | Komunikator            |      |
|                                       |                                   |                            | kursy                     |                | wiadomości( <b>0</b> ) |      |
| Gdzie jes                             | eś: Wiadomości                    |                            |                           |                |                        |      |
|                                       | Od:                               | Plotr Wrona                |                           |                |                        | E: . |
|                                       | Temat:                            | Nowe zaproszenie do kursu  |                           |                |                        |      |
|                                       | Zostałeś zaproszony do k          | tursu:                     |                           |                |                        |      |
|                                       | Tatry                             |                            |                           |                |                        |      |
|                                       | Kurs rozpoczyna się dnia          | : 2014-03-07               |                           |                |                        |      |
|                                       | Potrwa do: 2014-05-07             |                            |                           |                |                        |      |
|                                       | Kliknij link aby potwierd         | zić udział:                |                           |                |                        |      |
|                                       | Potwierdź                         |                            |                           |                |                        |      |
|                                       |                                   | <b>&gt;</b> ×              |                           |                |                        |      |
|                                       |                                   | Odpowledz Usuń             |                           |                |                        |      |
| ing.cieszanow.yum.pl/student/message/ | received/ajax/blog-grid/Pmessagel | Receiver_sort/subject_sort |                           |                |                        | -    |
|                                       |                                   |                            |                           |                |                        |      |

Rys. 6

Po potwierdzeniu uczestnictwa w kursie, należy przejść do zakładki "Twoje kursy", wybrać odpowiedni kurs i kliknąć "rozpocznij". (rys. 7)

| Portal S             | ystem Naborowy Multi<br>PORTAL EDU         | ibiblioteka Portal prawny<br>KACYJNY | Platforma e-learning | Dziennik elektroniczny<br>Witaj Michał            | wytogui            |  |
|----------------------|--------------------------------------------|--------------------------------------|----------------------|---------------------------------------------------|--------------------|--|
| JL                   |                                            | Materiaty Nowe kurs                  | y Twoje kursy Uko    | hczone kursy Moje dane                            | Komunikator        |  |
| Gdzie jesteś: Strona | a otówna » Twoje kursy                     |                                      | kursy                |                                                   | wiadomości(0)      |  |
| Kursy                |                                            |                                      |                      |                                                   |                    |  |
| Wyświetlono rezul    | ltaty 1-1 z 1.                             |                                      |                      |                                                   |                    |  |
| Tytuł                | Autor                                      | Ważne do                             | Postęp kursu         |                                                   |                    |  |
| Tatry                | Piotr Wrona                                | 2014/03/07                           |                      | ROZPOCZNIJ                                        |                    |  |
| Copyright © 2013     |                                            | Mapa strony   Polityka cookies       |                      | Projekt i wykonanie: Idealia                      | ŕ                  |  |
|                      | GRAM<br>IONALNY<br>WWA STRATEGIA SPÓJNOŚCI | WOJEWÓDZIWO POL                      | KARPACKIB            | UNA SUBORU<br>EUROPEJSKI FIN<br>ROZWOJU REGIONALN | SKA<br>KIQ2<br>EGO |  |

Rys. 7

W tym momencie pokazuje się spis lekcji. Jeśli nauczyciel wymaga aby lekcje były czytane po kolei, to aby przejść do lekcji 2, należy najpierw przeczytać lekcję 1 itd. Nauczyciel może też określić inne daty dla poszczególnych lekcji, wtedy każda lekcja będzie możliwa do odczytania dopiero w terminie podanym przez nauczyciela. (rys. 8)

| Edity najwytsze pasmo w lańcuchu Karpat.         Tuty leżą w Lańcuchu Tatrzańskim, w Centralnych Karpatach Zachodnich.         Powierzchala Tatr wynosł 755 km², tego około 175 km² (22,350) leży w granicach Polski, a ok. 610 km² (72,750)         ta terytorium Stowerzchala Tatr, wynosł 755 km², tego około 175 km² (22,350) leży w granicach Polski, a ok. 610 km² (72,750)         ta terytorium Stowerzchala Tatr, wynosł w limi prostej 57 km, a ścile wczłubi grani głównej 50 km. Gran główna Tatr przełejag oł lukiańskiej Przełezy (905 m)         a zachodzie do Zdrankski Przełęzy (905 m)         w zachodzie do Zdrankski Przełęzy (905 m)         w zachodzie do Zdrankski Przełęzy (905 m)         a zachodzie do Zdrankski Przełęzy (905 m)         a zachodzie do Zdrankski Przełęzy (905 m)         a zachodzie do Zdrankski Przełęzy (905 m)         a zachodzie do Zdrankski Przełęzy (905 m)         a zachodzie do Zdrankski Przełęzy (905 m)         a zachodzie do Zdrankski Przełęzy (905 m)         a zachodzie do Zdrankski Przełęzy (905 m)         a zachodzie do Zdrankski Przełęzy (905 m)         a zachodzie do Zdrankski Przełęzy (905 m)         Postęp leskij: 0%         Corrol         Dostępna po ukończeniu poprzednich leskcji.         Leścj: Sinwystwa         Dostępna po ukończeniu poprzednich leskcji.         Leścj: Sinwystwa         Dostępna po ukończeniu poprzednich leskcji.                                                                                                    | Tatry<br>2014-03-10 14:19:17   Autor: Plotr Wrona                                                                                                    |                                                                                                    |
|----------------------------------------------------------------------------------------------------|----------------------------------------------------------------------------------------------------|----------------------------------------------------------------------------------------------------|
| Taty letaj ev Lahcuchu Tatzrańskim, w Centralnych Karpatach Zachodnich. Powierczenia Tatw wynosi 785 km², z tago około 175 km² (22.398) lety w granicach Polaki, a dk. 610 km² (72.790) Taty trotynium Sloweji (Długokć Tatr, mierzona od vanichi Podnichi Podnichy Koblejng Witchu (109 m) dio polazibi Tarprzebiego ad Huciniskiej Przełęcy (90 m) a achodnie do Zalanskiej Przełęcy (101 m) na wichodnich Tarprzej dolite domon prze ustanowienia na ich obzarze polskiego Tatrzańskiego Parze<br>w achodnie do Zalanskiej Przełęcy (101 m) na wichodnich Tarprzej dolite domon prze ustanowienia na ich obzarze polskiego Tatrzańskiego Parze<br>w achodnie do Zalanskiej Przełęcy (101 m) na wichodnich Tarprzej dolite domon prze ustanowienia na ich obzarze polskiego Tatrzańskiego Parz<br>w achodnie do Zalanskiej Przełęcy (101 m) na wichodnich Tarprzej dolite domon prze ustanowienia na ich obzarze polskiego Tatrzańskiego Parz<br>w achodnie do Zalanskiej Przełęcy (101 m) na wichodnich Tarprzej dolite domon prze ustanowienia na ich obzarze polskiego Tatrzańskiego Parz<br>w achodnie do Zalanskiej Przełęcy (101 m) na wichodnich Tarprzej dolite domon prze ustanowienia na ich obzarze polskiego Tatrzańskiego Parz<br>w achodnie do Zalanskiej Tatrz (101 m) na wichodnich Tarprzej dolite domon prze ustanowienia na ich obzarze polskiego Tatrzańskiego Parz<br>Postęp letkij: 0%<br>Dostępna po usłończeniu poprzednich lekcji.<br>Letkie: Strawytkia<br>Postęp letkij: 0%<br>Dostępna po usłończeniu poprzednich lekcji.                                                                                                    | Tatry najwyższe pasmo w łańcuchu Karpat.                                                                                                    |                                                                                                    |
| Povietchia Tatr vynosi 785 km², t tego około 175 km² (22.39) kej v granicach Polski, a dk. 610 km² (72.79)<br>m terytorium Stewicji Dottyći Km² m mornan od veckoński podniky Kohybeg Wietru (U 109 m) do poludnikowo zachodnich podniky Kohybeg Wietru (U 109 m) do poludnikowo zachodnich podniky Kohybeg Wietru (U 109 m) do poludnikowo zachodnich podniky Kohybeg Wietru (U 109 m) do poludnikowo zachodnich podniky Kohybeg Wietru (U 109 m) do poludnikowo zachodnich podniky Kohybeg Wietru (U 109 m) do poludnikowo zachodnich podniky Kohybeg Wietru (U 109 m) do poludnikowo zachodnich podniky Kohybeg Wietru (U 109 m) do poludniky Portegy Vietru (U 100 m) do poludniky Portegy Vietru (U 100 m) do poludniky Portegy Vietru (U 100 m) do poludniky Portegy Vietru (U 100 m) do poludniky Portegy Vietru (U 100 m) do poludniky Portegy Vietru (U 100 m) do poludniky Portegy Vietru (U 100 m) do poludniky Portegy Vietru (U 100 m) do poludniky Portegy Vietru (U 100 m) do poludniky Portegy Vietru (U 100 m) do poludniky Portegy Vietru (U 100 m) do poludniky Portegy Vietru (U 100 m) do poludniky Portegy Vietru (U 100 m) do poludniky Portegy Pietru (U 100 m) do poludniky Portegy Pietru (U 100 m) do poludniky Portegy Pietru (U 100 m) do poludniky Portegy Pietru (U 100 m) do poludniky Portegy Pietru (U 100 m) do poludniky Pietru (V 100 m) do poludniky Pietru (V 100 m) do | Tatry leżą w Łańcuchu Tatrzańskim, w Centralnych Karpatach Zachodnich.                                                                                                    |                                                                                                    |
| Lekcje:<br>Wyświetlono rezultaty 1-4 z 4.<br>Lekcja: Podział Tatr, etymologia i topografia<br>Postąp lekcji: 0%<br>CZTNU<br>Lekcja: Swłat roślinny i zwierzęcy<br>Postęp lekcji: 0%<br>Dostępna po ukończeniu poprzednich lekcji.<br>Lekcja: Syrawtzian<br>Postęp lekcji: 0%<br>Dostępna po ukończeniu poprzednich lekcji.                                                                                                    | Powierzchnia Tatr wynosi 785 km <sup>2</sup> , z tego około 175 km <sup>2</sup> (22,3%) leży w granicach<br>na terytorium Stowaj (Długość Tatr, mierzona od vschodnich podnich y Kołytego<br>Kwaczańskiego (1218 m), wynosi w luli inprestą 57 km, a ścilie wradtu granj głów<br>na zachodzie do Zździarskiej Przełęczy (1081 m) na wschodzie. Tatry są objęte ochr<br>knardowego i szłowackiego TAWP- uroz przynalierzkość do Świattwej Siesi Reze | r Polski, a ok. 610 km² (77,7%)<br>Wierchu (L109 m) do poludniowo-zachodnich podnóży Ostrego Wierchu<br>nej Bó km. Gran jokom Tatr przebiega od Huciańskiej Przetęczy (POS m)<br>oną przez ustanowienie na ich obszarze polskiego Tatrzańskiego Parku<br>wratów Biostrey UNESCO. |
| Wyswetchno rezultaty 1-4 2 4. Lekcja: Podział Tatr, etymologia i topografia Podzęp lekcji: 0% COTN Lekcja: Swłat roślinny i zwierzęcy Postęp lekcji: 0% Dostępna po ukończeniu poprzednich lekcji. Lekcja: Trypstyka Postęp lekcji: 0% Dostępna po ukończeniu poprzednich lekcji. Lekcja: Sprawdzian Postęp lekcji: 0% Dostępna po ukończeniu poprzednich lekcji.                                                                                                    | Lekcje:                                                                                                    |                                                                                                    |
| Lekcja: Swłat rośliny i zwierzęcy         Postęp lekcji: 0%         Dostępna po ukończeniu poprzednich lekcji.         Lekcja: Trystyka         Postęp lekcji: 0%         Dostępna po ukończeniu poprzednich lekcji.         Lekcja: Sprawdzian         Postęp lekcji: 0%         Dostępna po ukończeniu poprzednich lekcji.         Lekcja: Sprawdzian         Postęp lekcji: 0%         Dostępna po ukończeniu poprzednich lekcji.                                                                                                    |                                                                                                    | wyswiettono rezultaty 1-4 z 4.                                                                                                    |
| Lekcja: Swiat roślinny i zwierzęcy<br>Postęp lekcji: 0%<br>Dostępna po ukończeniu poprzednich lekcji.<br>Lekcja: Turystyka<br>Osstęp nacji: 0%<br>Dostępna po ukończeniu poprzednich lekcji.<br>Lekcja: Sprawdzian<br>Postęp lekcji: 0%                                                                                                    | Postęp lekcji: 0%                                                                                                    |                                                                                                    |
| Dostępna po ukończeniu poprzednich lekcji.<br>Lekcja: Turystyka<br>Postęp lekcji: 0%<br>Dostępna po ukończeniu poprzednich lekcji.<br>Lekcja: Sprawdzian<br>Postęp lekcji: 0%<br>Dostępna po ukończeniu poprzednich lekcji.                                                                                                    | Lekcja: Świat roślinny i zwierzęcy<br>Postęp lekcji: 0%                                                                                                    |                                                                                                    |
| Lekcja: Turystyka<br>Postęp lekcji: 0%<br>Dostępna po ukończeniu poprzednich lekcji.<br>Lekcja: Sprawdzian<br>Postęp lekcji: 0%<br>Dostępna po ukończeniu poprzednich lekcji.                                                                                                    | Dostępna po ukończeniu poprzednich lekcji.                                                                                                    |                                                                                                    |
| Dostępna po ukończeniu poprzednich lekcji.<br>Lekcja: Sprawdzian<br>Postęp lekcji: 0%<br>Dostępna po ukończeniu poprzednich lekcji.                                                                                                    | Lekcja: Turystyka<br>Postęp lekcji: <b>0%</b>                                                                                                    |                                                                                                    |
| Lekcja: Sprawdzian<br>Postęp lekcji: 0%<br>Dostępna po ukończeniu poprzednich lekcji.                                                                                                    | Dostępna po ukończeniu poprzednich lekcji.                                                                                                    |                                                                                                    |
| Dostępna po ukończeniu poprzednich lekcji.                                                                                                    | Lekcja: Sprawdzian<br>Postęp lekcji: 0%                                                                                                    |                                                                                                    |
|                                                                                                    | Dostępna po ukończeniu poprzednich lekcji.                                                                                                    |                                                                                                    |
|                                                                                                    |                                                                                                    |                                                                                                    |
|                                                                                                    |                                                                                                    |                                                                                                    |
|                                                                                                    |                                                                                                    |                                                                                                    |

Rys. 8

Jeśli dana lekcja składa się z kilku stron, to aby wrócić do listy lekcji należy kliknąć przycisk "Powrót do listy lekcji". (rys. 9)

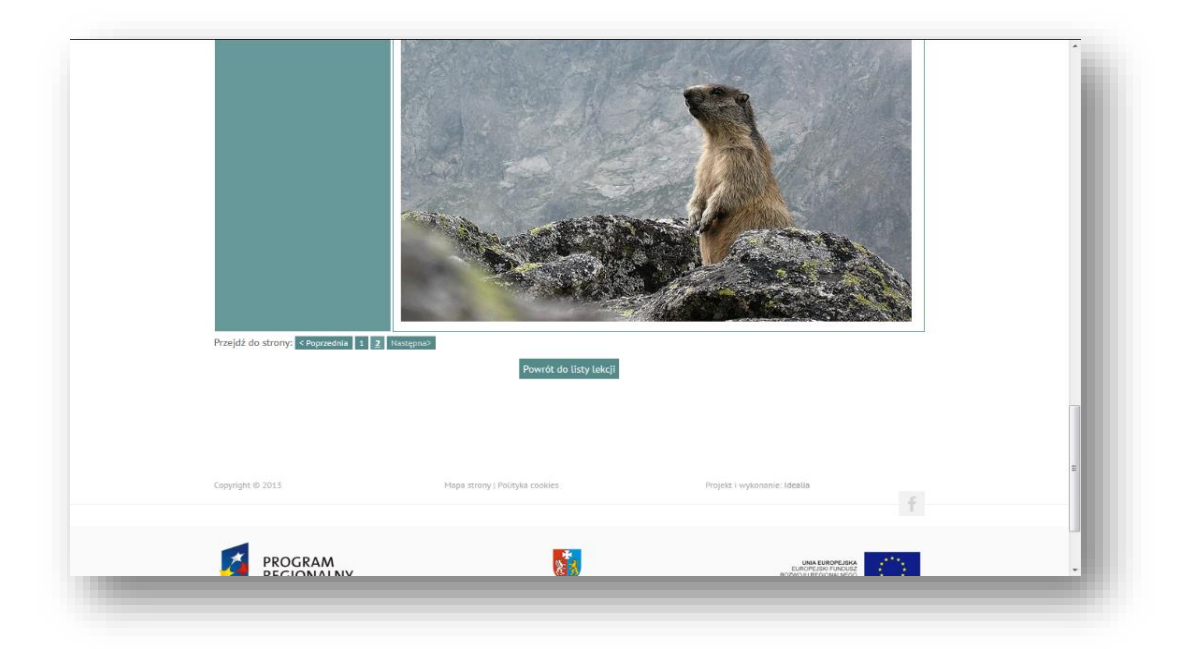

Rys. 9

Może się zdarzyć, ze nauczyciel udostępniając kurs umieści w danej lekcji jakiś plik z materiałem dydaktycznym do pobrania. Aby go pobrać należy kliknąć guzik "Pobierz plik" wtedy zostanie on zapisany w wybranym przez nas folderze docelowym.

W sytuacji kiedy dana lekcja jest testem może on mieć ograniczenie czasowe lub nie. Wszystko zależy od nauczyciela i jego wymagań co do testu. W przypadku kiedy taki test ma ograniczenie czasowe, pokaże nam się informacja ile czasu daje maksymalnie nauczyciel na rozwiązanie testu oraz zegar odmierzający czas do zakończenia testu. Po zaznaczeniu wybranych odpowiedzi, należy każdorazowo klikać "zapisz odpowiedź".

Dopóki nie upłynął wymagany czas lub nie potwierdziliśmy ukończenia testu mamy możliwość poprawy odpowiedzi poprzez guzik "zmień odpowiedź".

Po udzieleniu wszystkich odpowiedzi, obok zegara odmierzającego czas pokaże się guzik "Potwierdź ukończenie testu" aby nie czekać do końca danego nam czasu. Po zatwierdzeniu tym guzikiem nie możemy nic edytować i tym samym test został zakończony. (rys. 10)

| Sprawdzian                                                         |                                                                                                    |  |
|--------------------------------------------------------------------|----------------------------------------------------------------------------------------------------|--|
| Rozpoczęta: 2014-03-10 11:59:48                                    | Czas na ukończenie: 5 minut. Pozostało: 00:04:06 h.                                                         |  |
| Najwyższym szczytem w<br>Tatrach jest                              | Rysy     Gerlach     Zmień odpowiedż Data odpowiedzi: 2014-03-10 12:00:04                                   |  |
| Wklej zdjęcie najbardziej<br>rozpoznawalnego szczytu w<br>Tatrach  | Przeglądaj Nie wybrano pliku.<br>Zapisz odpowiedź                                                           |  |
| Wymień po dwie rośliny i dwa<br>zwierzęta występujące w<br>Tatrach | zzarotka, niedźwiedź<br>zmień odpowiedź<br>Data odpowiedzi: 2014-03-10 12:00:28                             |  |
| Orla Perć jest trudnym<br>szlakiem                                 | <ul> <li>Nie</li> <li>Tak</li> <li>Zmień odpowiedz</li> <li>Data odpowiedzi: 2014-03-10 12:00:11</li> </ul> |  |
|                                                                    | Powrót do listy lekcji                                                                                      |  |

Rys. 10

Aby sprawdzić jak nauczyciel ocenił nasze postępy, należy przejść do zakładki "Kursy ukończone" (w kursach ukończonych będą widoczne te kursy które zostały już zakończone a nie ukończone przez jednego użytkownika), wybrać odpowiedni kurs i kliknąć "Zobacz oceny". (rys. 11)

|                                           | Materiały        | Nowe kursy    | Twoje kursy Ukończone kursy kursy | Moje dane Ko                         | omunikator<br>adomości <mark>(0</mark> ) |  |
|-------------------------------------------|------------------|---------------|-----------------------------------|--------------------------------------|------------------------------------------|--|
| Gdzie jesteś: Strona główna » Ukończone k | ursy             |               |                                   |                                      |                                          |  |
| Kursy                                     |                  |               |                                   |                                      |                                          |  |
| Wyświetlono rezultaty 1-4 z 4.            |                  |               |                                   |                                      |                                          |  |
| Tytuł                                     | Autor            | Ważne do      | Postęp kursu                      |                                      |                                          |  |
| Kurs Rumby                                | Piotr Sroka      | 2014/02/19    | 100 %                             | zobacz oceny                         |                                          |  |
| Kurs tańca- TANGO                         | Piotr Sroka      | 2014/02/20    | 50 %                              | zobacz oceny                         |                                          |  |
| Tatry                                     | Piotr Wrona      | 2014/02/25    | 25 %                              | zobacz oceny                         |                                          |  |
| Tatry                                     | Piotr Wrona      | 2014/03/07    | 75 %                              | zobacz oceny                         |                                          |  |
| Copyright © 2013                          | Mapa strony   Po | Utyka cookies | Projekt i vy                      | konanie: Idealia                     | f                                        |  |
| PROGRAM                                   |                  |               |                                   | UNA EUROPEJSKA<br>EUROPEJSKI FUNDUSZ | 115                                      |  |

Rys. 11

Po przejściu do odpowiedniego testu, będziemy widzieli ilość punktów jakie zostały nam przyznane przez nauczyciela oraz ewentualny komentarz. (rys.12)

| Najwyższym szczytem w<br>Tatrach jest                              | <ul> <li>Rysy</li> <li>Getlach</li> <li>Data ofgowieddi: 2014-03-10 12:00:04</li> <li>Ocena nauczyciela</li> <li>Przyranne punkyrs, 1 /1</li> <li>Data ocenyr, 2014-03-10 12:23:45</li> </ul> |  |
|--------------------------------------------------------------------|----------------------------------------------------------------------------------------------------|--|
| Wklej zdjęcie najbardziej<br>rozpoznawalnego szczytu w<br>Tatrach  | Glevent st.jpg (rozmlar 717467 baltów, typ image/jpeg)<br>Data odgrowiedzi 2014-03-10 12:01:14<br>Ocean anaczyciela<br>Przysmane punkty: 1 /1<br>Data ocemy: 2014 03-10 12:27:09              |  |
| Wymień po dwie rośliny i dwa<br>zwierzęta występujące w<br>Tatrach | szarotka, niedbiled!<br>Data odpowiedzi: 2014-03-10 12:00-28<br>Oceana nauczycłela<br>Przyrana punkty: 2 / 4<br>Data oceny: 2014-03-10 12:2407<br>Uwagi nauczycłela: Brakuje dwóch            |  |
| Orla Perć jest trudnym<br>szlakiem                                 | <ul> <li>○ Nie</li> <li>⊕ Tak</li> <li>Data colpowietci: 2014-03-10 12:00:11</li> <li>Otensa nauczycłela</li> <li>Przyranae puskytki 1/1</li> <li>Data oceny: 2014-03-10 12:24:13</li> </ul>  |  |
|                                                                    | Powret do listy lekcji                                                                                                    |  |

Rys. 12

Po zapoznaniu się z wynikami i komentarzami możemy przejść do nowego kursu, lub ponownie wrócić do czytania innych lekcji.